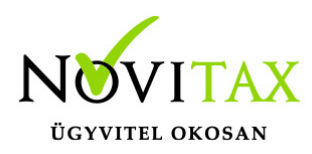

## Skontó könyvelése

#### Skontó könyveléséhez szükséges beállítások

Beállítások/Cégbeállítások-nál a "**Könyvelési beállítások" fülön** lehetőség van megadni, hogy az utólag adott /kapott engedmények mely főkönyvi számlákra könyvelődjenek.

| Vevői szlához kapcs.eleng. köt. püi. | • |
|--------------------------------------|---|
| Szállítói számlához eleng. köt. püi. | • |
| Vevői számlához kapcs.skontó egyéb   | • |
| Száll. számlához kapcs.skontó egyéb  | • |

A Törzsadatok/Skontó menüpontban kell megadni a skontó beállításokat.

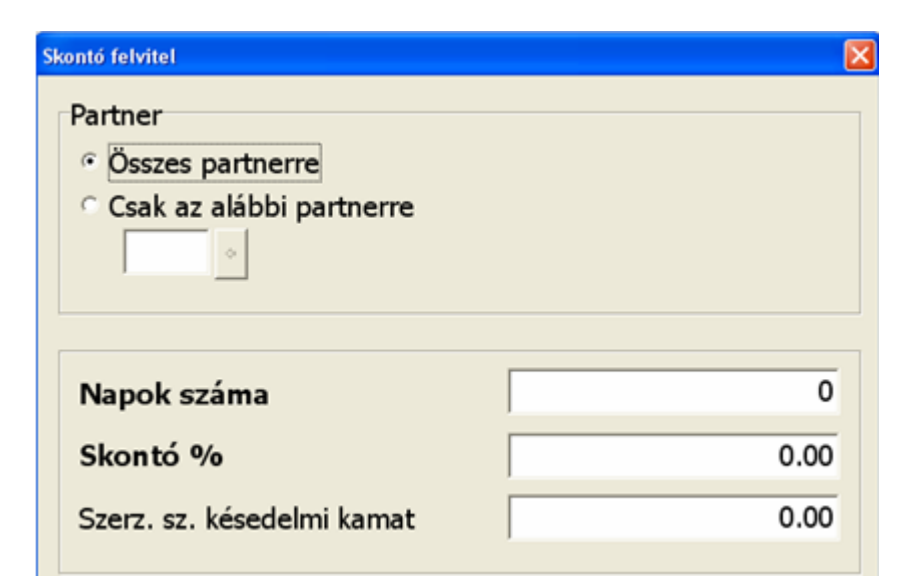

Megadható, hogy skontó az összes partnerre vagy csak a megadott partnerre vonatkozzon, illetve megadható a napok száma. Az általános skontó százalék mellé meg lehet adni azt a szerződésben szereplő, késedelmi kamat mértéket, amely mértékig a program a skontót az eddigiek szerint a

### www.novitax.hu

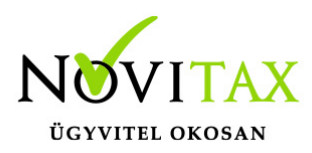

# Skontó könyvelése

pénzügyi műveletek ráfordításaként/bevételeként könyvelje. A skontó százalék, és a késedelmi kamat közötti (pozitív) különbség alapján számított engedményt pedig a program a "Beállítások/Cégbeállítások/Könyvelési beállítások" képernyőn megadható egyéb ráfordítás/bevétel számlaszámokra könyveli. A leírtakból következik, ha a késedelmi kamat százalék mező nincs kitöltve, vagy megegyezik skontó százalékkal (nagyobb értéket nem enged a program rögzíteni), a program skontót a korábbiak szerint könyveli.

### Skontó szerződés szerinti késedelmi kamat mértéke

Ha a Szerz. szerinti késedelmi kamat mezőbe a kezelő nem 3%-ot ír, akkor a program figyelmeztetést ad arról, hogy ez eltér a Számviteli törvény 2013.01.01-től hatályos szabályozásától.

#### "A törvényben szereplő 3%-os mértéktől eltér! (Szt. 84.§ (7) o., és Szt. 85.§ (3) o.) Biztosan folytatja?"

Igen válasz után folytatható a munka a megadott százalékkal, nem válasz esetén pedig a megadott összeg javítható 3%-ra.

### Skontó könyvelésére példa kimenő számla esetén

A kimenő számla felvitelekor a fejben a "Skontó" gombra kattintva meg lehet adni a skontó adatait. A számla tétele nem tér el az általános rögzítéstől.

| Tételek |          |         |              |     |      |   |            |  |
|---------|----------|---------|--------------|-----|------|---|------------|--|
| J.      | Tartozik | Követel | Összeg       | Áfa | Áfa% | Т | Bev.sorsz. |  |
| V       | 311      | 911     | 1,000,000.00 |     |      |   | 0          |  |

Kiegyenlítéskor ki kell választani a nyitott számlát és az Összeg mezőbe a vevő által elutalt összeget kell berögzíteni. A számla teljes összege és a kiegyenlítés közötti különbözet automatikusan a "Könyvelési beállítások" fülön megadott főkönyvi számlára könyvelődik.

| Tételek |          |         |            |     |      |   |            |  |
|---------|----------|---------|------------|-----|------|---|------------|--|
| J.      | Tartozik | Követel | Összeg     | Áfa | Áfa% | Т | Bev. sorsz |  |
| Т       | 3841     | 311     | 900,000.00 |     |      |   |            |  |
|         | 879      | 311     | 30,000.00  |     |      |   |            |  |
|         | 8696     | 311     | 70,000.00  |     |      |   |            |  |

### www.novitax.hu

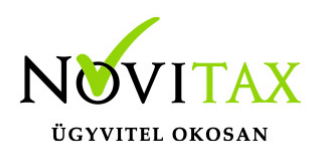

## Skontó könyvelése

#### Skontó könyvelésére példa bejövő számla esetén

| Tételek |          |         |              |     |      |              |  |
|---------|----------|---------|--------------|-----|------|--------------|--|
| J.      | Tartozik | Követel | Összeg       | Áfa | Áfa% | T Bev.sorsz. |  |
| s       | 5111     | 454     | 1,000,000.00 |     |      | 0            |  |

| -T | Tételek  |         |            |     |      |   |      |       |
|----|----------|---------|------------|-----|------|---|------|-------|
| J. | Tartozik | Követel | Összeg     | Áfa | Áfa% | Т | Bev. | sorsz |
| K  | 454      | 3841    | 900,000.00 |     |      |   |      |       |
|    | 454      | 979     | 30,000.00  |     |      |   |      |       |
|    | 454      | 9696    | 70,000.00  |     |      |   |      |       |

Ha a felhasználó nem az összes partnerre szeretné a skontó lehetőségét kiterjeszteni, csak bizonyos partnerekre, akkor lehetősége van a Törzsadatok/Skontó menüpontban beállítani, hogy mely partnerre vonatkozzon csak a lehetőség. Ebben az esetben a Beállítások/Cégbeállítások "Egyéb beállítások" fülön jelölni szükséges az Automatikus skontó pipálható mezőt.

# 🗵 Automatikus Skonto

### Jogszabályi háttér:

Számviteli törvény

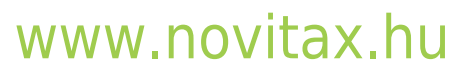